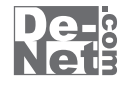

# **FX3**

# 取り扱い説明書

シリアルナンバー

| DE-276 |

※シリアルナンバーを再発行することはできません。 シリアルナンバーはアップデートファイルをダウンロードする際や ユーザー登録を行う際などに必要となります。

> ユーザー登録はこちら http://www.de-net.com/

製品ご利用前に必ずお読みください。 この取り扱い説明書は大切に保管してください。

| 動作環境・その他2            |
|----------------------|
| インストール・アンインストール方法3~5 |
| 起動方法6                |
| タイピング練習をする           |
| ユーザーを設定する7           |
| 練習をはじめる(入門編)8~10     |
| 練習をはじめる(練習編)11~14    |
| 練習をはじめる(応用編)15~17    |
| オリジナルの練習問題を作る        |
| ローマ字表22              |
| ユーザーサポート・・・・・・ 裏表紙   |

. 8

1

### 動作環境・その他

### 動作環境

| 对応 PC          | メーカーサホートを受けられる Windows ハソコン※Mac には対応しておりません         |
|----------------|-----------------------------------------------------|
| OS             | Windows 7 / Vista / XP ※Mac OS には対応しておりません。         |
|                | ※日本語版 OS の 32 ビット版専用ソフトです。                          |
|                | Windows 7 64 ビットでは、WOW64(32 ビット互換モード ) で動作します。      |
|                | OS が正常に動作している環境でお使いください。                            |
|                | 対応 OS の動作環境を満たした環境でのご利用が前提となります。                    |
|                | 最新のサービスパック及びアップデートがされている環境でお使いください。                 |
|                | Server OS には対応しておりません。管理者権限を持ったユーザーでお使いください。        |
|                | マイクロソフトのサポート期間が終了している OS での動作は保証いたしません。             |
| CPU            | 1.0GHz Pentium または同等クラスのプロセッサー以上                    |
| メモリ            | 512MB 必須 1GB 以上推奨 (Windows Vista / 7 の場合は 1GB 必須 )  |
| ディスプレイ         | 1024×768 以上の解像度で色深度 32bit True Color 以上表示可能なもの      |
| CD-ROM         | 倍速以上                                                |
| <b>\ードディスク</b> | 50MB 以上の空き容量 ( インストール時 )※これ以外にデータ保存の為の空き容量が必要となります。 |
| 対応ファイル         | 問題文作成:CSV ファイル                                      |
| その他            | Qwerty 配列の日本語 106/109 キーボード                         |
|                | インターネット接続環境必須                                       |
|                | ※PDF マニュアルの閲覧ソフトのインストール、                            |
|                | 本ソフトに関する最新情報の確認やアップデートを行う際にインターネット環境が必要となります。       |
|                |                                                     |

### その他

1

※他のソフトと互換性はありません。 ※本ソフトをインストールする際、PDFマニュアルがインストールされます。 PDFマニュアルを見るにはPDFファイルが閲覧できる環境が必要となります。 ※本ソフトにはネットワーク上でデータを共有する機能はありません。 また、ネットワークを経由してソフトを使用することはできません。 ※問題文を作成する際はCSV形式で作成してください。 その他の形式のファイルは読み込むことができません。 ※本ソフトを使用することにより得られる効果を保証するのもではありません。 ※練習結果、グラフ等を印刷する機能はありません。 ※弊社ではソフトの動作関係のみのサポートとさせていただきます。予めご了承ください。 また、製品の仕様やパッケージ、ユーザーサポートなどすべてのサービス等は 予告無く変更、または終了することがあります。予めご了承ください。 ※各種ソフトウェア、またパソコン本体などの各種ハードウェアについての お問い合わせやサポートにつきましては、各メーカーに直接お問い合わせください。 ※本ソフトを著作者の許可無く賃貸業等の営利目的で使用することを禁止します。 改造、リバースエンジニアリングすることを禁止します。 ※弊社のソフトは1つのパソコンに1ユーザー1ライセンスとなっております。 本ソフトを複数のパソコン上で使用するには台数分のソフトを必要とします。 ※本ソフトを運用された結果の影響につきましては、弊社は一切の責任を負いかねます。 また、本ソフトに瑕疵が認められる場合以外の返品はお受け致しかねますので予めご了承ください。 ※著作者の許諾無しに、画像・イラスト・文章等の内容全て、 もしくは一部を無断で改変・頒布・送信・転用・転載等は法律で禁止されております。 ※Microsoft、Windows、Windows Vista、7は、米国Microsoft Corporationの米国及びその他の国における登録標または商標です。 ※Pentiumはアメリカ合衆国および他の国におけるIntel Corporationの登録商標または商標です。 ※Mac、Mac OSは米国および他国のApple Inc.の登録商標です。 ※その他記載されている会社名・団体名及び商品名などは、商標又は登録商標です。

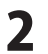

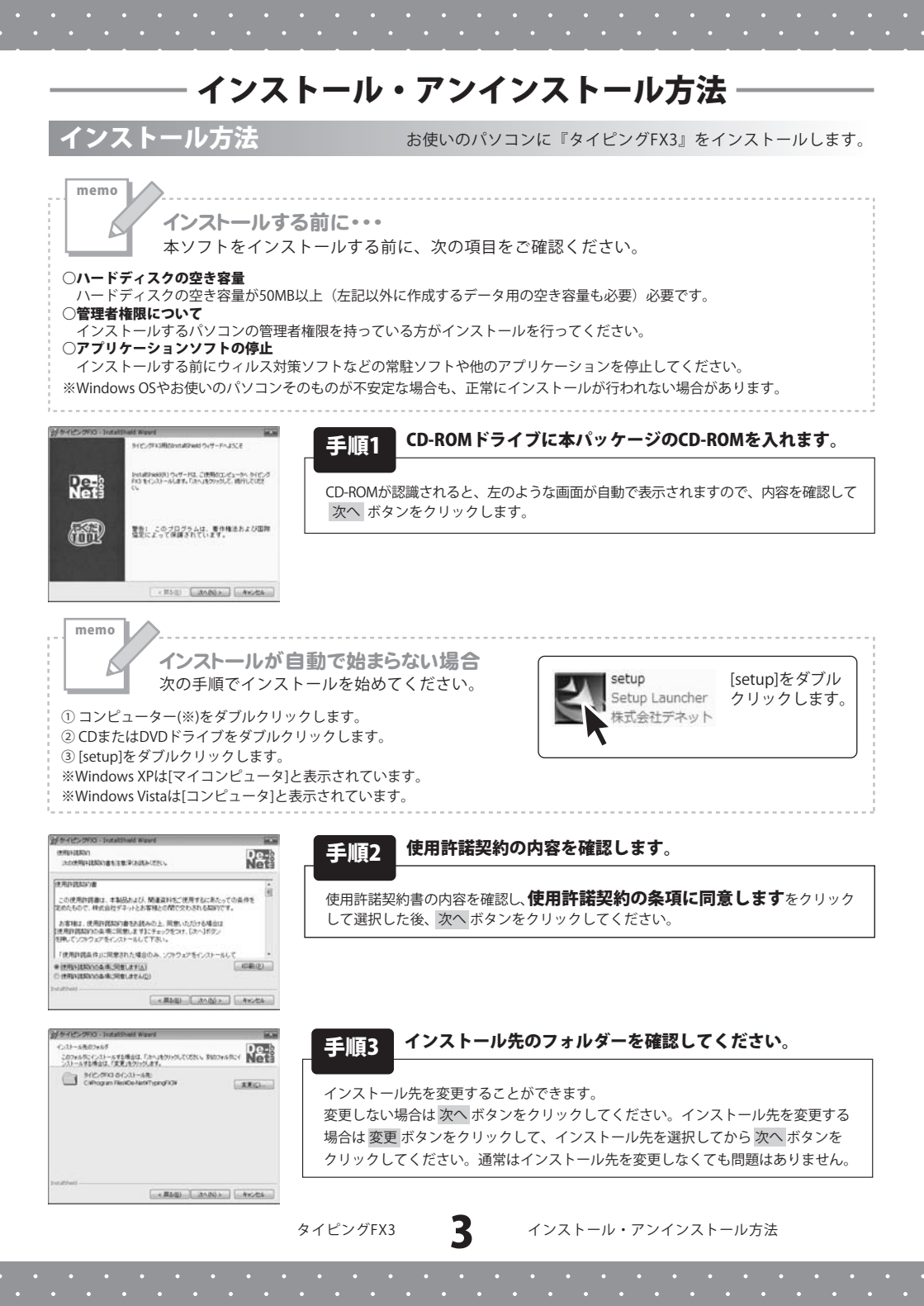

# インストール・アンインストール方法

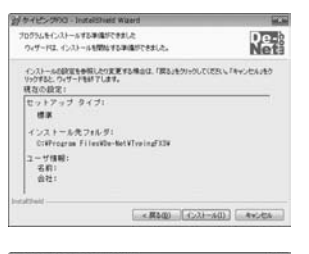

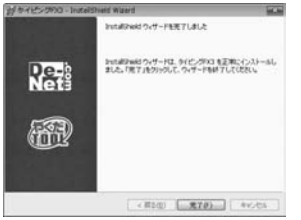

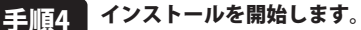

インストールの確認画面が表示されます。内容を確認し、インストールを行う場合 は インストール ボタンをクリックしてください。

### インストール完了です。 手順5

インストールが正常に終了すると左のような画面が表示されます。 完了ボタンをクリックしてください。

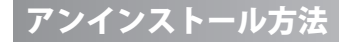

お使いのパソコンから『タイピングFX3』をアンインストール(削除)します。

本ソフトを完全に終了して ボタン→「コントロールパネル」→「プログラムのアンインストール」で一覧表示される プログラムの中から「タイピングFX3」を選択して「アンインストール」をクリックすると確認メッセージが 表示されますので、「はい」をクリックするとアンインストールが実行されます。

※Windows OSがXPの場合、「スタート」→「コントロールパネル」→「プログラムの追加と削除」から アンインストールを行ってください。

64 ※Windows OSがVistaの場合、 ボタン→「コントロールパネル」→「プログラムのアンインストールと変更」から アンインストールを行ってください。

Δ

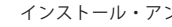

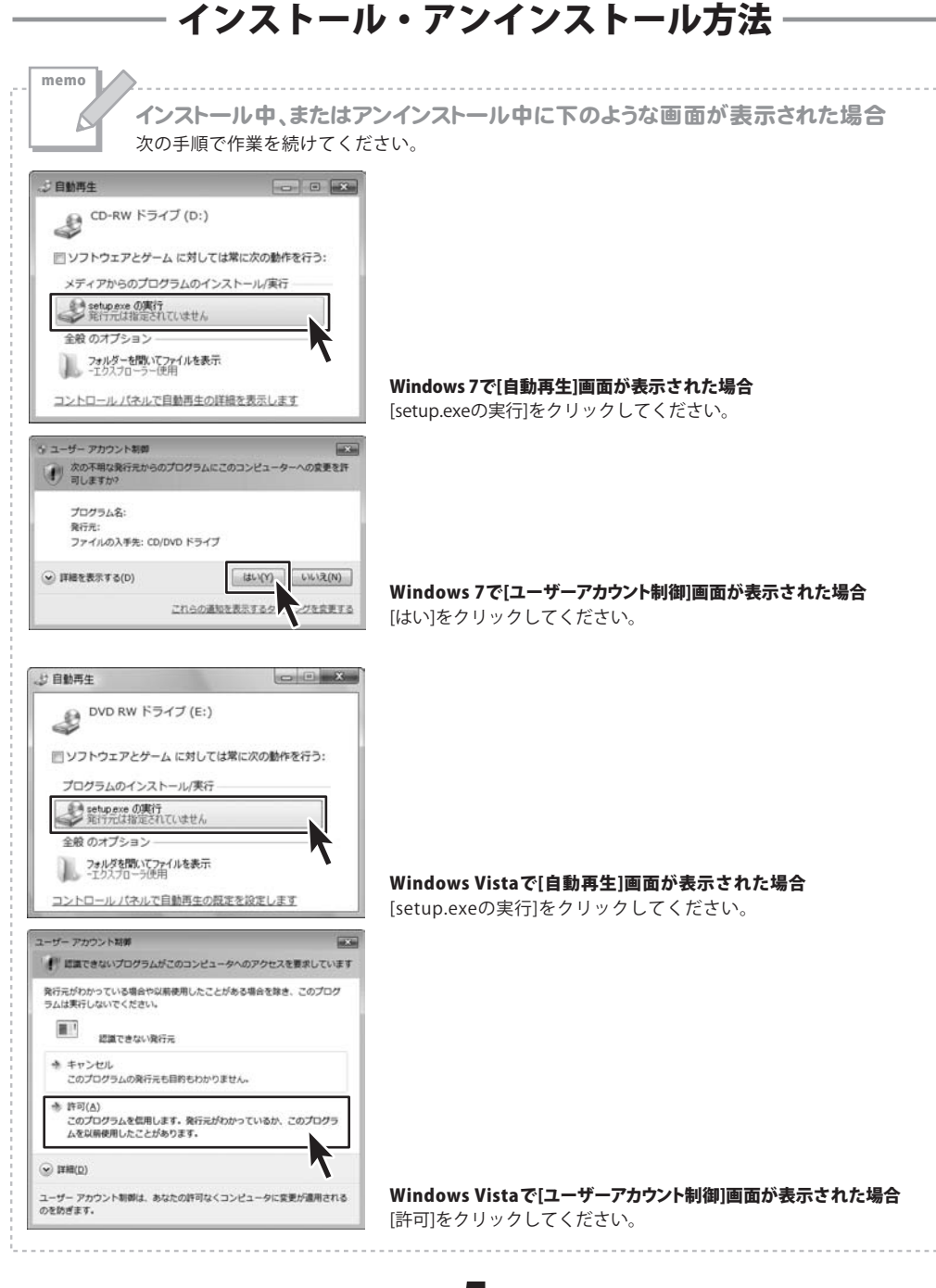

タイピングFX3

5

インストール・アンインストール方法

### 起動方法

### ソフトウェア最新版について

ソフトウェア最新版を弊社ホームページよりダウンロードを行い、お客様がお使いの ソフトウェアを最新のソフトウェアへ更新します。

ソフトウェア最新版をご利用いただくことで、より快適に弊社ソフトウェアを ご利用いただくことが可能となります。

下記、デネットホームページよりソフトウェアの最新情報をご確認ください。

### http://www.de-net.com

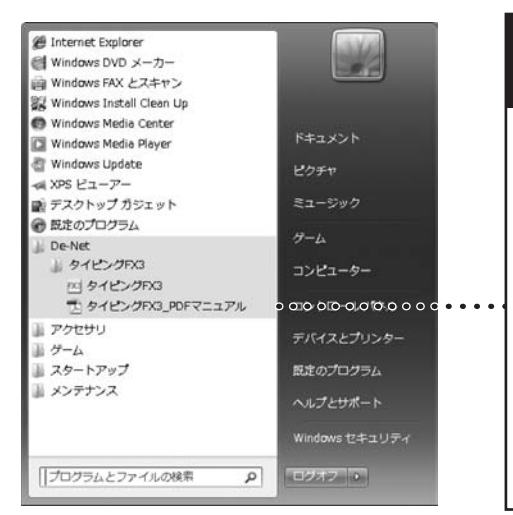

### 

詳しくはアドビシステムズ株式会社の ホームページをご覧ください。

### スタートメニューからの起動

ボタン (Windows XPの場合は[スタート]ボタン)をクリックして「すべてのプログラム」→ 「De-Net」→「タイピングFX3」とたどって「タイピングFX3」をクリックしますと 本ソフトが起動します。

### デスクトップショートカットからの起動

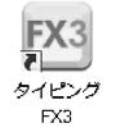

←タイピングFX3 デスクトップ ショートカットアイコン

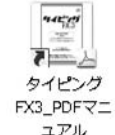

←タイピングFX3\_PDFマニュアル デスクトップ ショートカットアイコン

正常にインストールが完了しますと、デスクトップに上の様なショートカットアイコンができます。 ダブルクリックをすると、本ソフトが起動します。

6

タイピングFX3

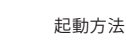

ユーザーを設定する

新しいユーザーの設定をします

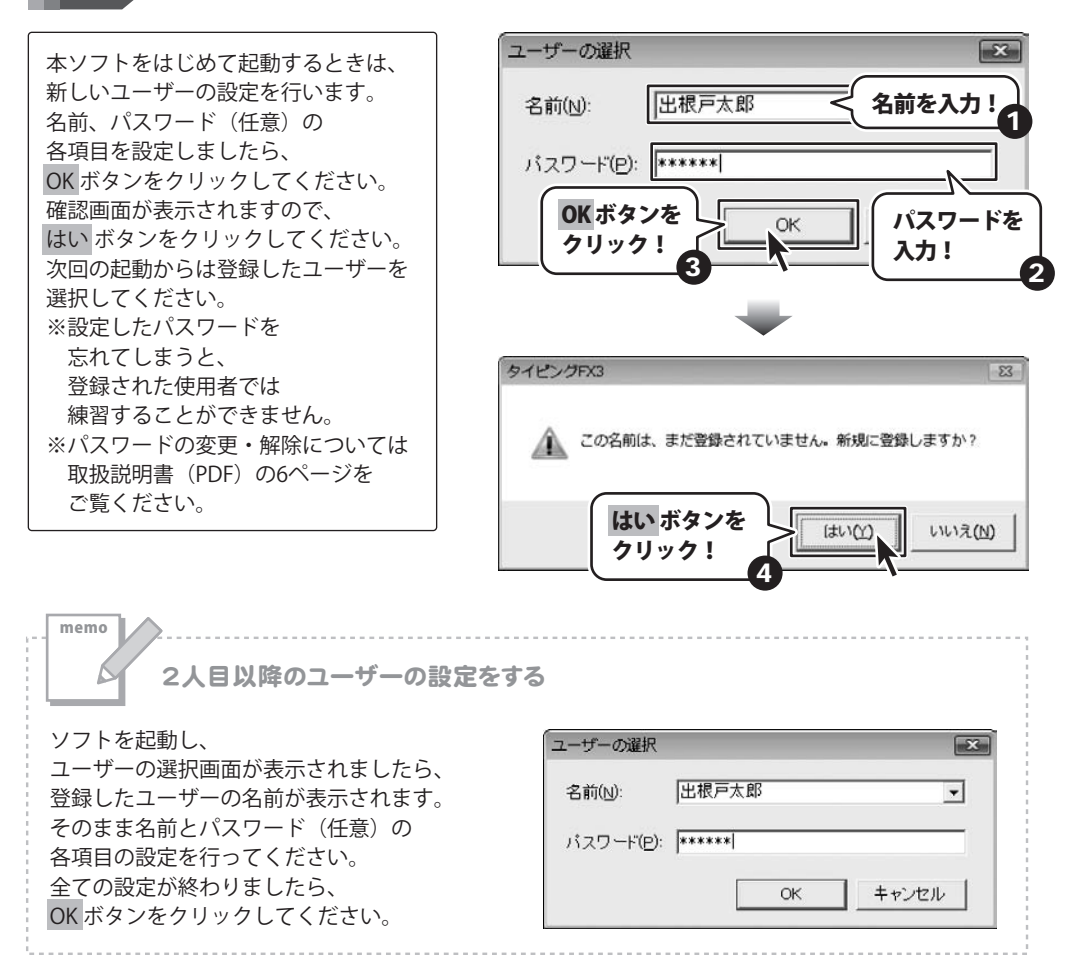

タイピングFX3

7

タイピング練習をする

練習をはじめる(入門編)

ここでは、初めてタイピング練習を行う場合の練習方法の例を説明します。

1 正しい姿勢を確認します

メイン画面から[入門編]を
クリックします。
問題表示部分に説明が
表示されますので、内容を確認します。
が表示されましたら、
何かキーを押して次へ進んでください。
選択肢が表示されますので、
[2.正しい姿勢]をクリックするか、
キーボードの「2」を押して、
次へ進みます。

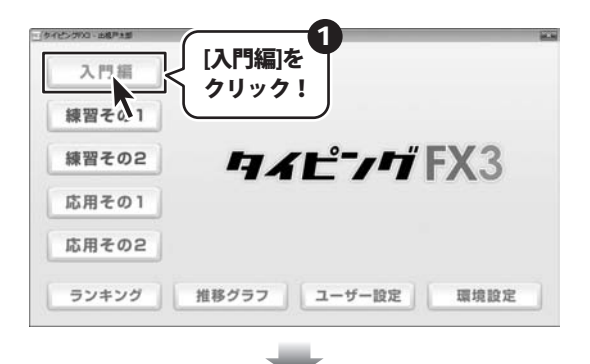

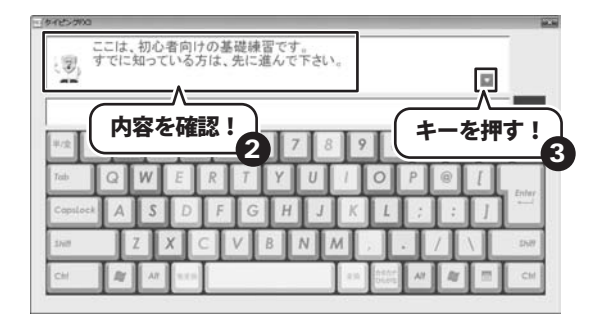

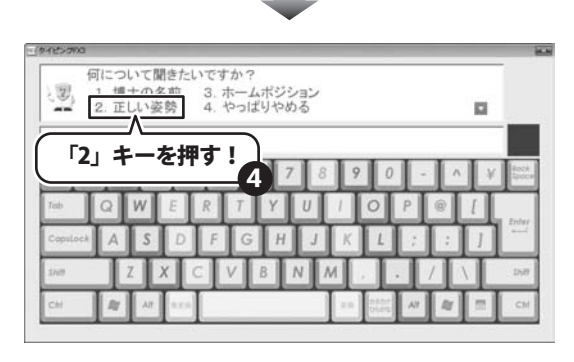

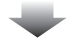

タイピングFX3

8

タイピング練習をする

### 2 ホームポジションの練習をする

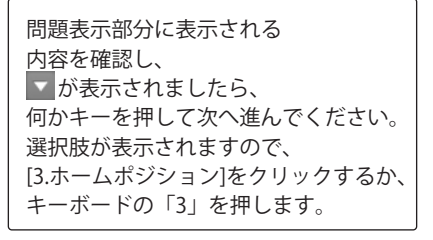

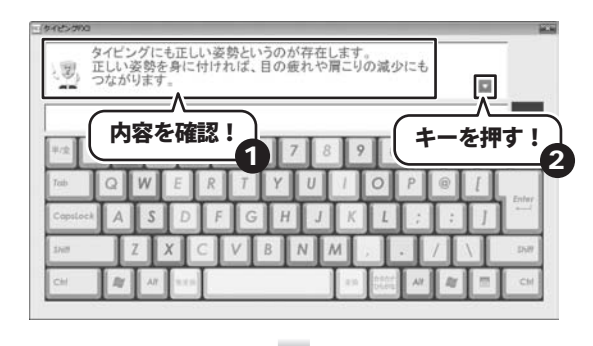

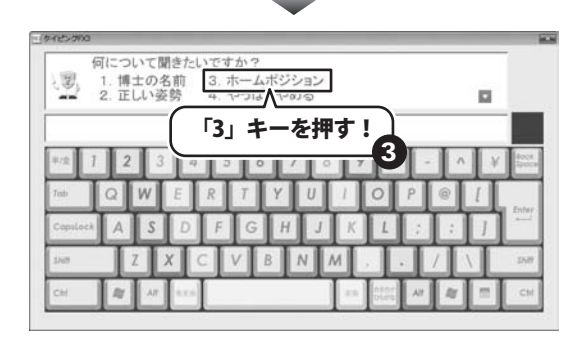

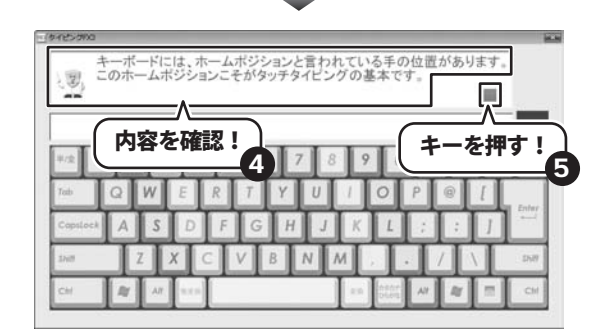

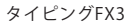

9

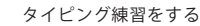

説明が進んでいくと、 タイピング練習がはじまりますので、 実際に説明どおりにキーボードの入力を してみましょう。 すべての入力練習が終わりましたら、 [4.やっぱりやめる]をクリックするか、 キーボードの4を押して、 メイン画面に戻ります。

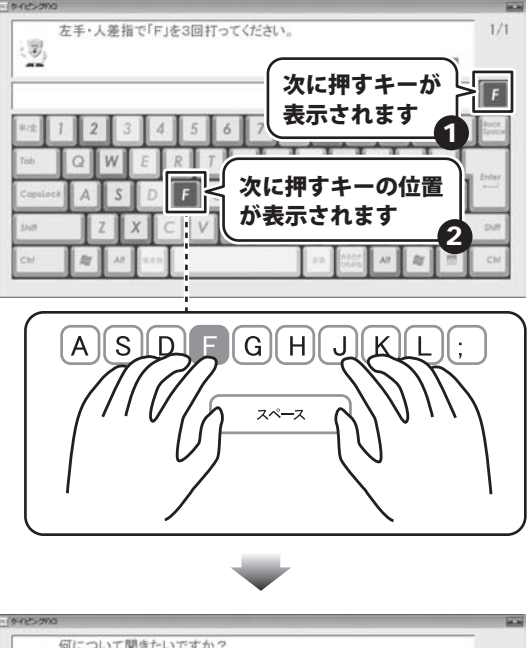

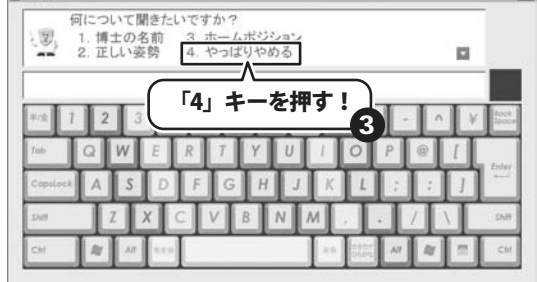

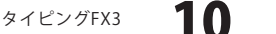

練習をはじめる(練習編)

入門編でタイピングの基本が学べましたら、実際に練習をはじめます。 タイピングの基本が身につくまで、入門編の復習も繰り返しながら練習しましょう。

### 1 ホームポジションの練習をします(練習その1)

| メイン画面から[練習その1]を    |
|--------------------|
| クリックします。           |
| 問題表示部分に説明が         |
| 表示されますので、内容を確認します。 |
| ▼ が表示されましたら、       |
| 何かキーを押して次へ進んでください。 |

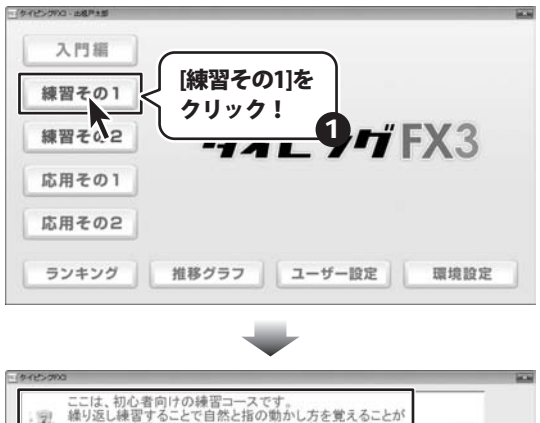

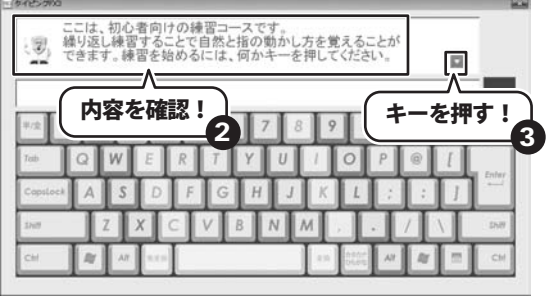

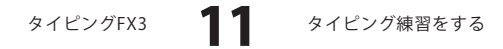

タイピング練習がはじまりましたら、 実際に説明どおりに キーボードの入力をしてみましょう。 すべての入力練習が終わりましたら、 キーボードの入力練習が終わると、 練習結果画面が表示されます。 練習結果は、 入力の正確さを評価する「入力結果」と 入力の速さを評価する「入力速度」の 2種類があります。 各画面の切替は画面上部のタブを クリックしてください。 メイン画面にもどるには メニューに戻る ボタンを クリックします。 次の練習に進む前に

8ページから10ページの手順に従って 入門編の復習をしながら、 ホームポジションの練習をしましょう。

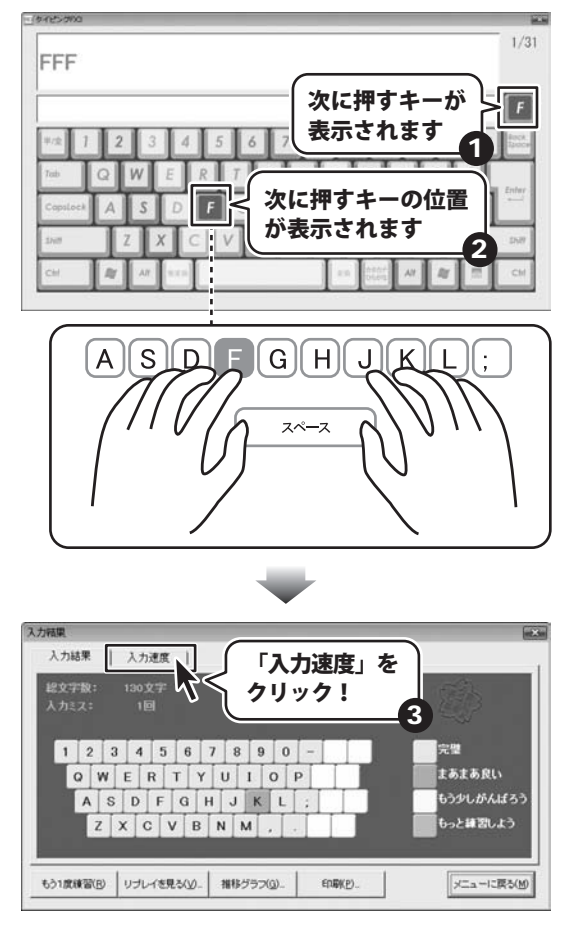

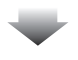

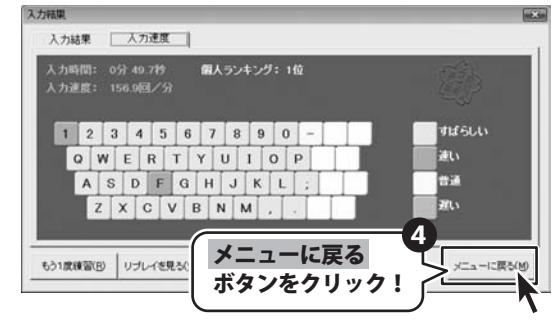

タイピングFX3

12

タイピング練習をする

### ローマ字入力の練習をします(練習その2)

メイン画面から[練習その2]を クリックします。 問題表示部分に説明が 表示されますので、内容を確認します。 が表示されましたら、 何かキーを押して次へ進んでください。 タイピング練習がはじまりましたら、 実際に説明どおりに キーボードの入力をしてみましょう。

2

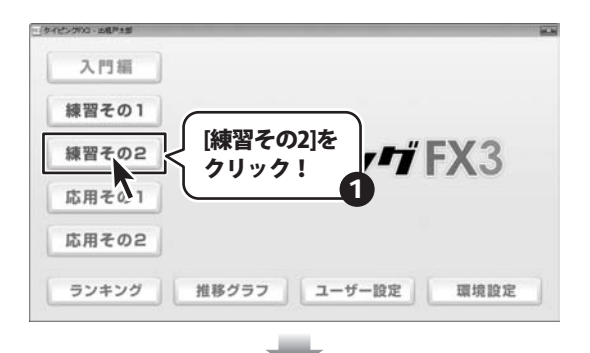

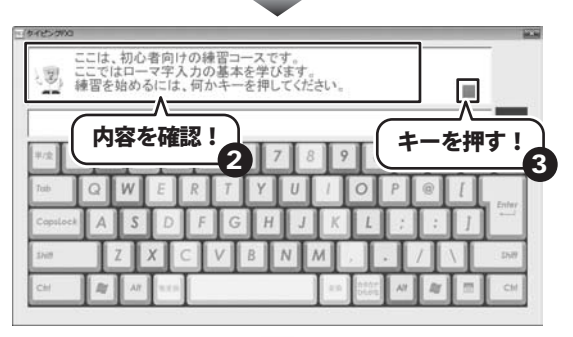

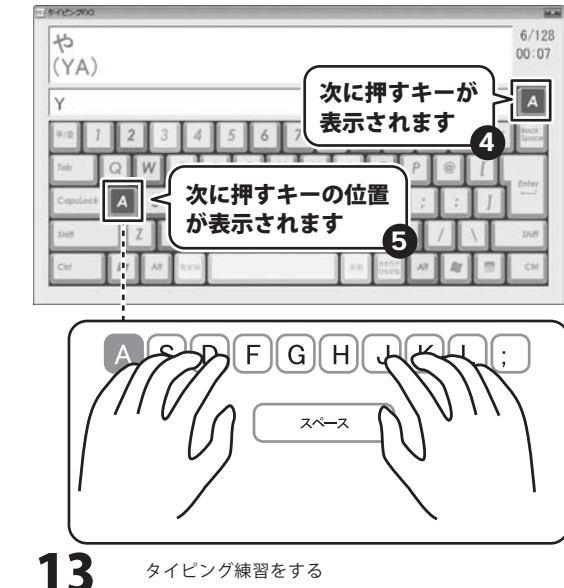

タイピングFX3

タイピング練習をする

すべての入力練習が終わりましたら、 キーボードの入力練習が終わると、 練習結果画面が表示されます。 練習結果は、 入力の正確さを評価する「入力結果」と 入力の速さを評価する「入力速度」の 2種類があります。 各画面の切替は画面上部のタブを クリックしてください。 メイン画面にもどるには メニューに戻るボタンを クリックします。

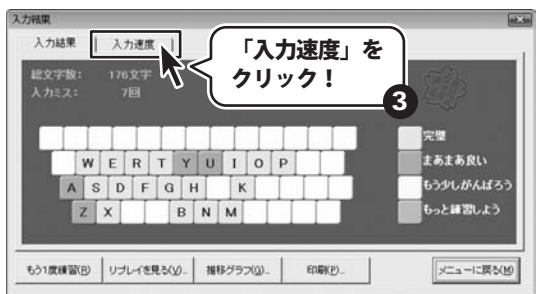

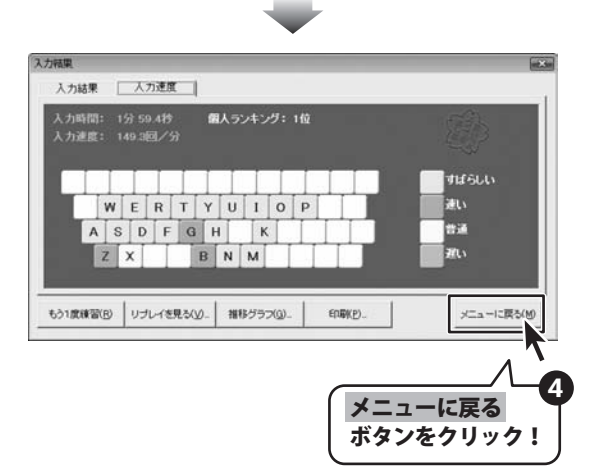

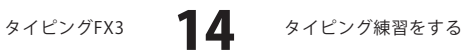

練習をはじめる(応用編)

練習その1・2の練習で基本を身につけたら、あとは繰り返し入力練習をしましょう。

### 1 練習する問題を選択します

メイン画面から[応用その1]を クリックします。 問題の選択画面が表示されますので、 練習する問題を選択し、 選択 ボタンをクリックします。

| 三クイビングパロー出稿戸主題 |              | 100  |
|----------------|--------------|------|
| 入門編            |              |      |
| 練習その1          |              |      |
| 練習その2          |              | FX3  |
| 応用その1 <        | 」[応用その1]を    |      |
| 応用その2          |              |      |
| ランキング          | 推移グラフ ユーザー設定 | 環境設定 |
|                |              |      |

| L/FIL   | 10001 1000 | 「時間」 キード | 選択(S)     |
|---------|------------|----------|-----------|
| 0音入力    | 10         | 日本語      |           |
| 般用語     | 2013       | 大統子      | · · · · · |
| 校用語     | 2018       | 日本語      | 1         |
| 務用品     | 2015       | 日本語      |           |
|         |            | 日: 译书    | R ボタンを    |
| 練習する問   | 題を 📗       |          |           |
| カリックト   | 1          | 割 クリ     | ノック!      |
| 1977.   | 2          | 84       |           |
| A COLOR |            | 英数字      |           |
| 単語(中2)  | 30[5]      | 英数字      |           |
| 堂で使う苦麗語 | 3069       | 金数室      | BB: 7 (o) |

### 2 単語入力の練習をします

練習問題の選択ができましたら、 問題表示部分に説明が 表示されますので、内容を確認します。 ▼が表示されましたら、 何かキーを押して次へ進んでください。 タイピング練習がはじまりましたら、 実際に説明どおりに キーボードの入力をしてみましょう。

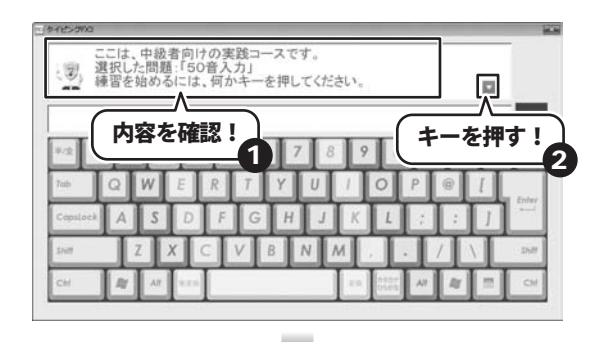

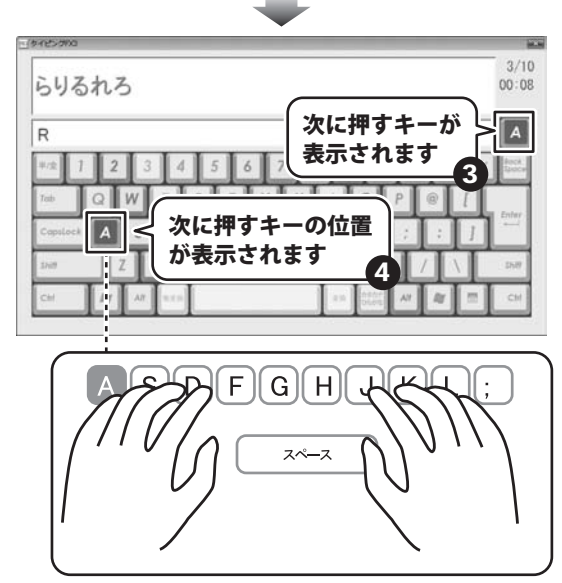

すべての入力練習が終わりましたら、 キーボードの入力練習が終わると、 練習結果画面が表示されます。 練習結果は、 入力の正確さを評価する「入力結果」と 入力の速さを評価する「入力速度」の 2種類があります。 各画面の切替は画面上部のタブを クリックしてください。 メイン画面にもどるには メニューに戻るボタンを クリックします。

以上で練習方法の説明はおしまいです。 根気強く何度も練習に チャレンジしてください。

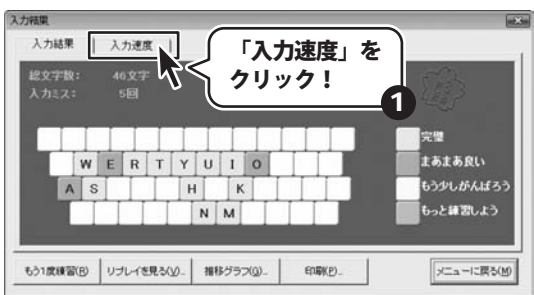

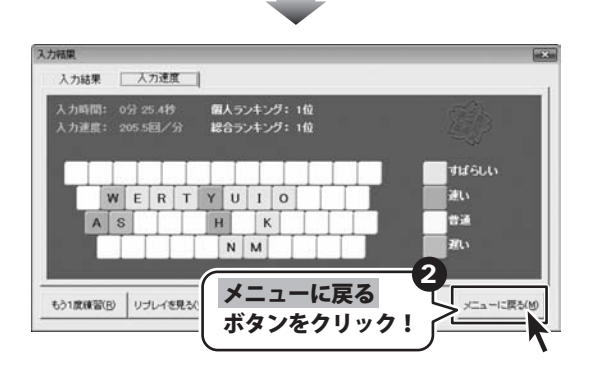

タイピングFX3 **17** タイピング練習をする

### オリジナルの練習問題を作る

ここでは、Windows標準のテキストエディタ「メモ帳」で オリジナルの練習問題用のファイルを作成する方法を説明します。

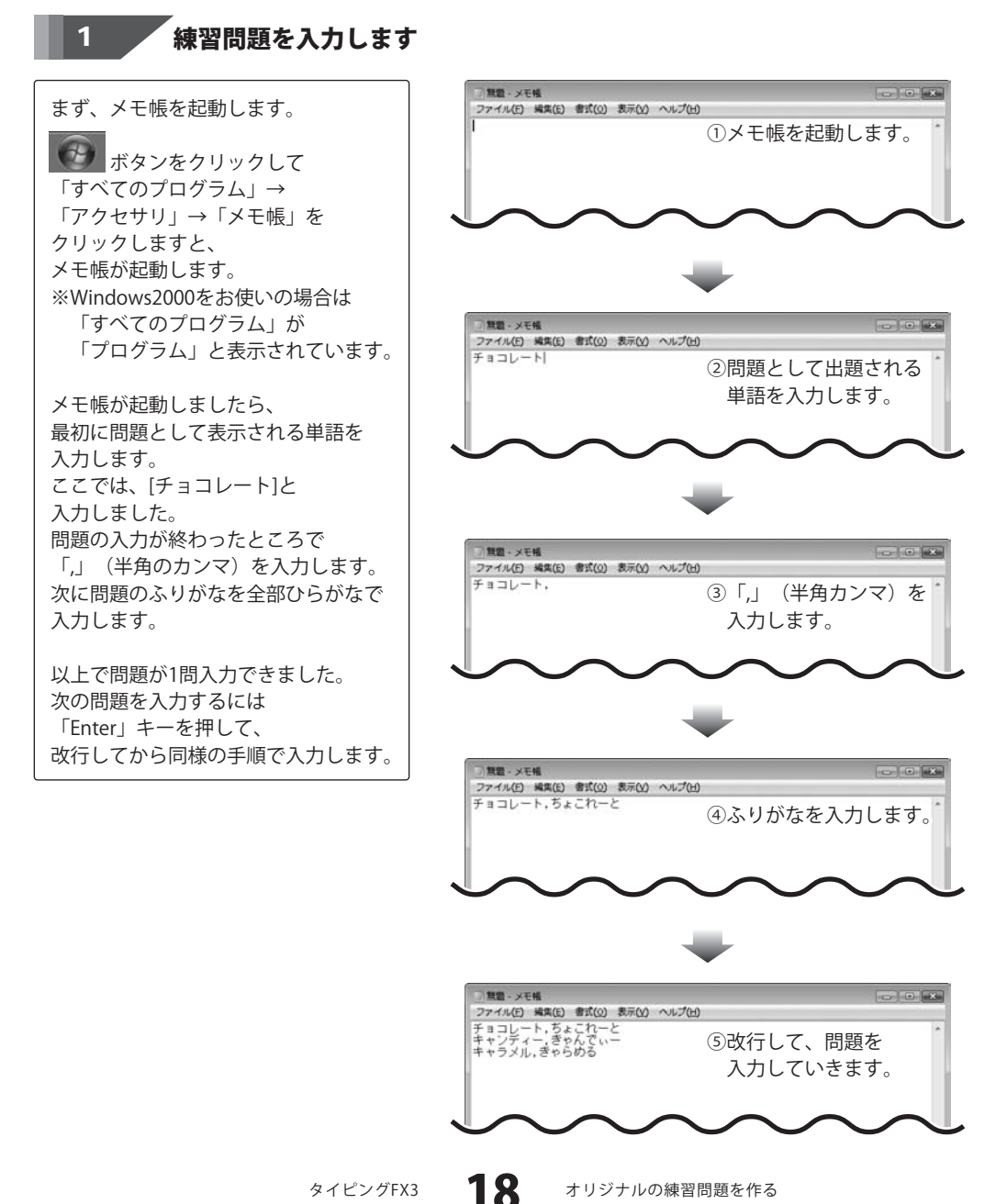

### - オリジナルの練習問題を作る

### 練習問題をCSVファイルとして保存します

問題が入力できましたら、 [ファイル]メニューから [名前を付けて保存]をクリックします。 名前を付けて保存画面が 表示されますので、 ファイルの保存場所を指定し、 ファイル名を入力して、 保存 ボタンをクリックします。 ファイル名の後ろに「.csv」と 半角で入力してください。 CSVファイルが保存できましたら、 [コンピュータ]→ [ローカルディスク(C:)]→ [Program Files]→[DE-NET]→ [TypingFX3]→[CSV]に移動します。

2

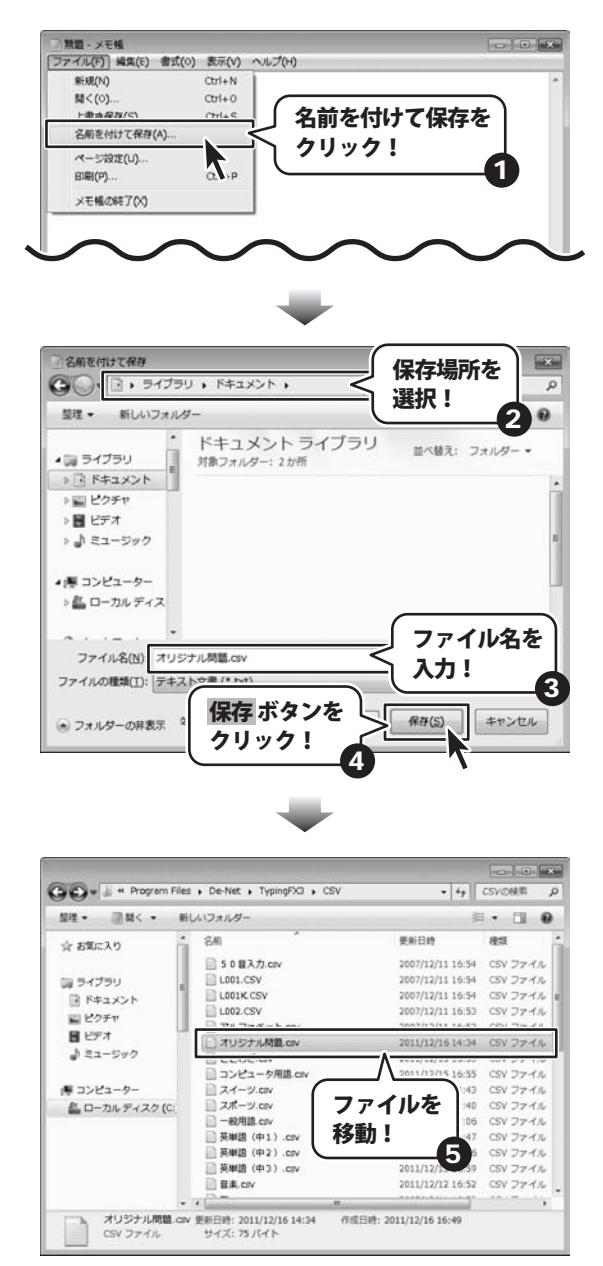

タイピングFX3

19

オリジナルの練習問題を作る

### オリジナルの練習問題を作る

### オリジナルの練習問題を追加します

メイン画面から[環境設定]を クリックします。 環境設定画面が表示されましたら、 [応用その1]タブをクリックして、 応用その1の設定画面を表示し、 追加ボタンをクリックします。 ファイルの選択画面が 表示されますので、 ファイルの保存場所を選択し、 ファイルを選択して、 開くボタンをクリックします。

3

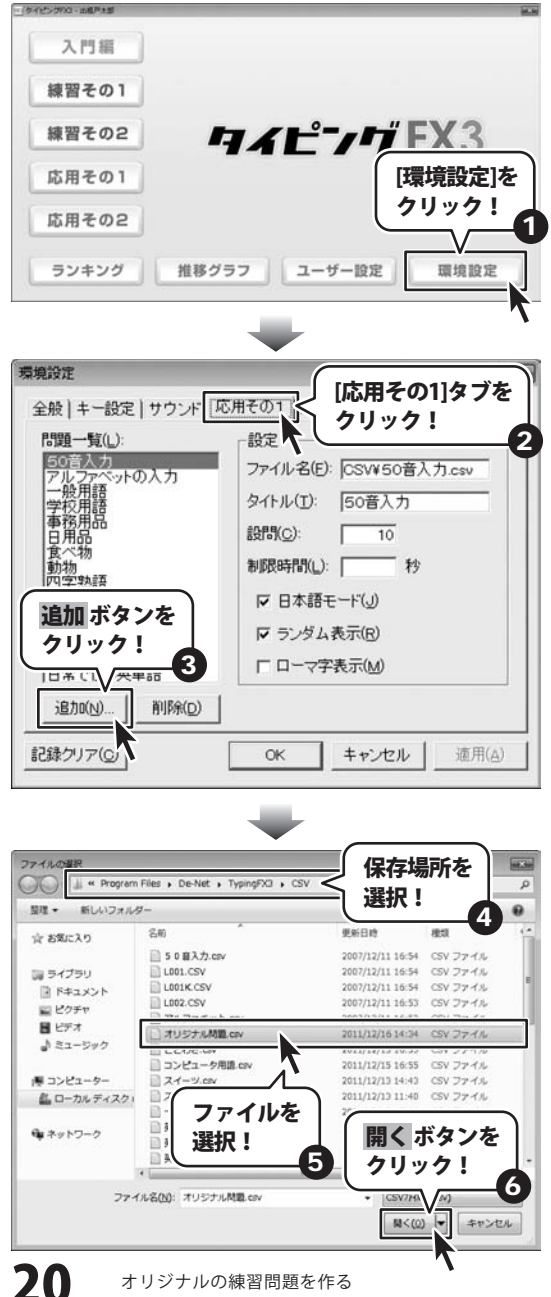

タイピングFX3

オリジナルの練習問題を作る

### - オリジナルの練習問題を作る

### 練習問題の登録をします

オリジナルの練習問題が 一覧に追加されましたら、 オリジナルの練習問題を選択して、 各項目を設定します。 設定ができましたら、 OK ボタンをクリックします。 登録した練習問題は、 15ページから17ページの手順を参考に 練習をしてください。

4

※日本語の練習問題の場合は、 「日本語モード」に チェックを入れてください。

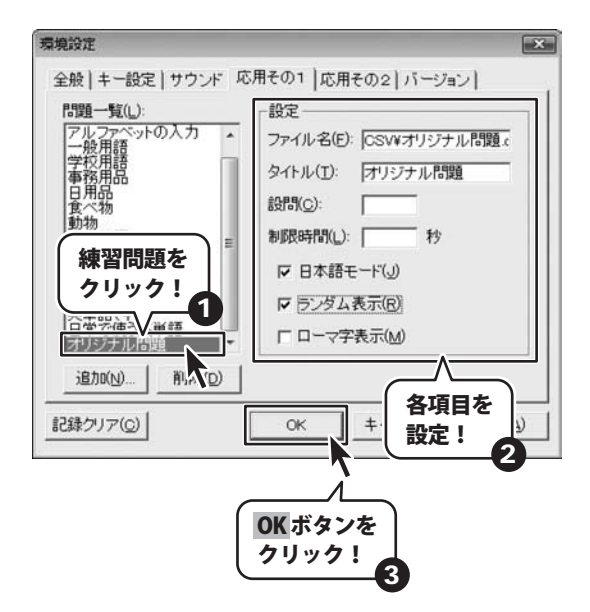

タイピングFX3

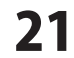

— ローマ字表 —

一般的なローマ字一覧表です。

| あ         | い        | う                 | え<br>F      | お           | ちゃ<br>TYA(CHA)   |        | ちゅ<br>TYU(CHU) |         | ちょ<br>TYO(CHO)     |
|-----------|----------|-------------------|-------------|-------------|------------------|--------|----------------|---------|--------------------|
|           |          | <                 |             |             | 1. 6             |        | ாலன்<br>டெக    |         | 170 (onio)<br>17 ± |
| KA        | ĸ        | кÙ                | KE          | KO          | NYA              |        | NYU            |         | NYO                |
| さ         | U        | す                 | せ           | そ           | ひゃ               |        | ひゅ             |         | ひょ                 |
| SA        | SI (SHI) | SU                | SE          | SO          | HYA              |        | HYU            |         | HYO                |
| た         | ち        | っ                 | て           | と           | みゃ               |        | みゆ             |         | みょ                 |
| TA        | TI (CHI) | TU (TSU)          | TE          | TO          | MYA              |        | MYU            |         | MYO                |
| な         | に        | な                 | ね           | の           | りゃ               |        | りゅ             |         | りょ                 |
| NA        | NI       | NU                | NE          | NO          | RYA              |        | RYU            |         | RYO                |
| は         | ひ        | ري<br>۱۳۳۷ (۲۰۱۰) | $\sim$      | ほ           | ぎゃ               |        | ぎゆ             |         | ぎょ                 |
| HA        | HI       | HU (FU)           | HĿ          | HO          | GYA              |        | GYU            | 18 5    | GYO                |
| よ         | <i>A</i> | ته.               | <i>(</i> () | Ð           |                  |        |                | しえ      |                    |
| MA<br>A   | MI       | MU<br>ゆ           | ME          | MU<br>H     | <u>۲۲</u> Α (JA) |        | 2YU (JU)       | ZYE(JE) | ZYU(JU)<br>ZŇ ⊾    |
| VA        |          | VII               |             | V0          | BVA              |        | BAII<br>O. M   |         | BAU<br>O. T        |
| ー<br>ら    | 61       | <br>ろ             | ħ           |             | 7 R H            |        | 010<br>7 የሐ    |         | 7 κ ⊢              |
| RA        | RI       | RII               | RF          | RO          | PYA              |        | PYII           |         | PYO                |
| わ         |          |                   |             | を           | あ                | <br>LA | ・ ! ĕ<br>う     | ž       | お                  |
| WA        |          |                   |             | WO          | XA(ĹA)           | XI(LI) | XU(ĹU)         | XE(LE)  | X0(L0)             |
| h         |          |                   |             |             | や                |        | Þ              |         | ۲                  |
| NN        |          |                   |             |             | XYA(LYA)         |        | XYU(LYU)       |         | XYO(LYO)           |
| が         | ぎ        | ぐ                 | げ           | ご           |                  |        |                |         |                    |
| GA        | GI       | GU                | GE          | GO          |                  |        |                |         |                    |
| ざ         | じ        | す                 | ぜ           | ぞ           |                  |        |                |         |                    |
| XA        | (JI)     | <u></u>           | <u>Z</u> E  | <u></u>     |                  |        |                |         |                    |
| 75        | 5        |                   | ر<br>مر     | 2           |                  |        |                |         |                    |
| UA<br>1-F | UI<br>ZŇ | UU<br>>>          | UE          | UU<br>(==== |                  |        |                |         |                    |
| RV<br>BV  | D'<br>BI | 611<br>()         | RE          | RU<br>BU    |                  |        |                |         |                    |
| 녀         | 7 K      | <u>, २</u>        | レL<br>ペ     | 11          |                  |        |                |         |                    |
| PA        | PI       | PII               | PF          | PO          |                  |        |                |         |                    |
| きゃ        |          | きゅ                |             | きょ          |                  |        |                |         |                    |
| ΚΫ́́Α     |          | KYU               |             | KY0         |                  |        |                |         |                    |
| しゃ        |          | しゅ                | しぇ          | しょ          |                  |        |                |         |                    |
| sya(sha)  | )        | syu(shu) s        | SYE(SHE)    | SYO(SHO)    |                  |        |                |         |                    |
|           |          |                   |             |             |                  |        |                |         |                    |

タイピングFX3 **22** ローマ字表

### ユーザーサポート

### お問い合わせについて

お客様よりいただいたお問い合わせに返信できないということがあります。 問い合わせを行っているのにも関わらず、サポートからの返事がない場合、弊社ユーザーサポートまで ご連絡が届いていない状態や、返信先が不明(正しくない)場合が考えられます。 FAX及びe-mailでのお問い合わせの際には、『ご連絡先を正確に明記』の上、サポートまでお送りください ますようよろしくお願い申し上げます。 弊社ホームページトから問い合わせの場合、弊社ホームページトからサポート宛にメールを送ることが 可能です。 弊社ホームページ http://www.de-net.com/ 問い合わせページ http://www.de-net.com/contact/ 『ご購入後のお問い合わせ』をお選びください。 直接メール・FAX・お電話等でご連絡の場合 ○ソフトのタイトル・バージョン 例:「タイピングFX3」 ○ソフトのシリアルナンバー ※表紙に貼付されています ○ソフトをお使いになられているパソコンの環境 ・OS及びバージョン 例:Windows 7、Windows Updateでの最終更新日〇〇年〇月〇日 ・ブラウザーのバージョン 例: Internet Explorer 8 ・パソコンの仕様 例:NEC XXXX-XXX-XX / Pentium III 1GHz / HDD 500GB / Memory 2GB ○お問い合わせ内容 例:~の操作を行ったら、~というメッセージがでてソフトが動かなくなった □□□部分の操作について教えてほしい…etc ○お名前 例:○△太郎 ○ご連絡先(正確にお願いいたします) 例:example@example.com ※メールアドレス等送る前に再確認をお願いいたします。

 E-mail:ask99pc@de-net.com
 ※通信

 Tel:048-640-1002
 ※通信

 Fax:048-640-1011
 ※認定

 サポート時間:10:00~17:30 (土・日、祭日を除く)
 いた

※通信料はお客様負担となります。
※パンコン本体の操作方法やその他専門知識に関するお問い合わせにはお答えできない場合があります。
※お客様のご都合による返品はできません。
※お問い合わせ内容によっては返答までにお時間をいただくこともあります。